## **Email Archiving System – Quick Start Guide**

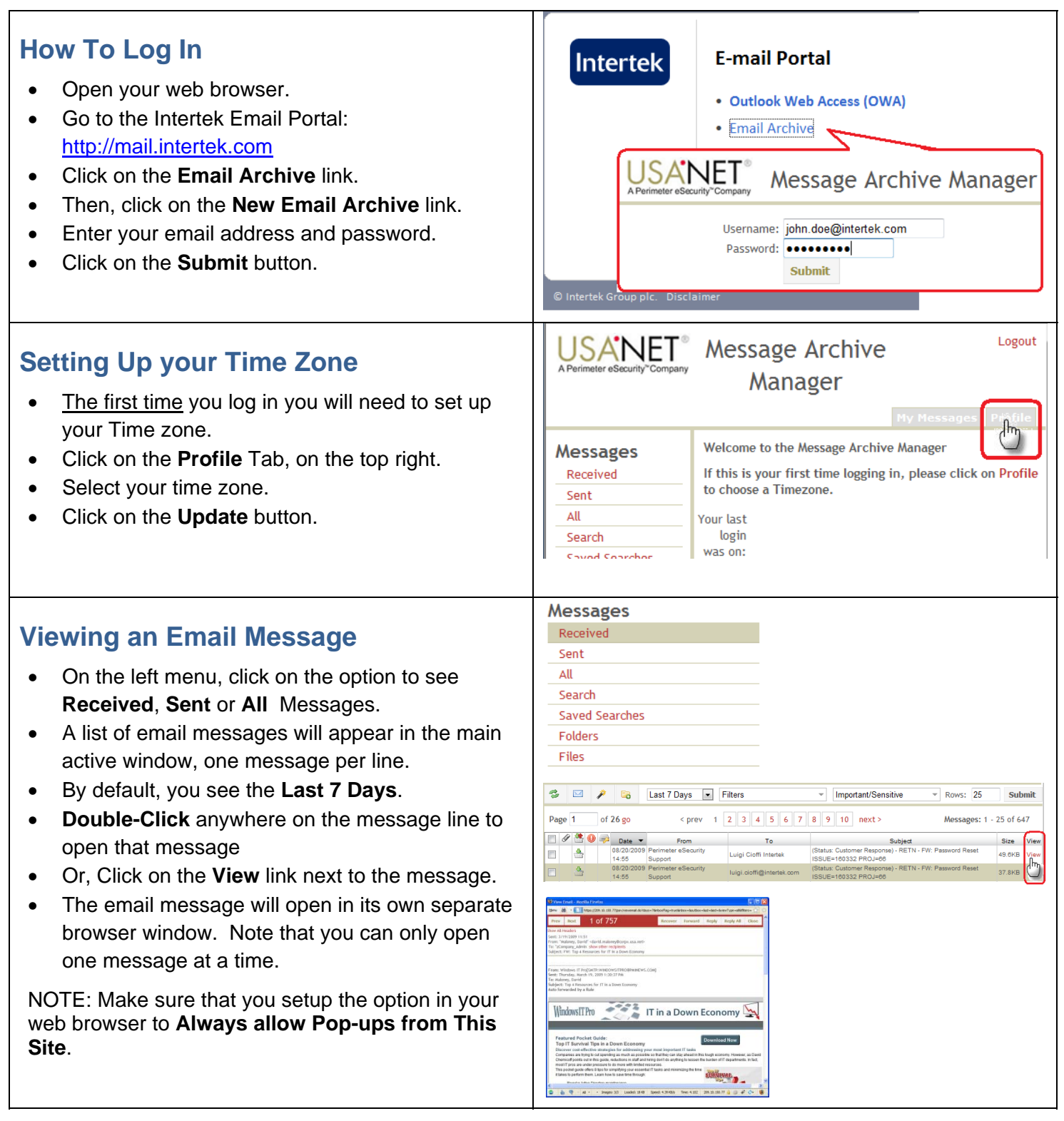

## 🥖 View Email - Windows Internet Explorer **Recovering an Email Message** *[*] 🔤 00 🔒 🔯 Prev Next 1 Of 1 Recover Forward Reply Reply All Close From the View Email Window, click on the • Recover button. A list of the original recipients of the messages is • Recover Message displayed. Please select one or more destinations then click on the Select one or more recipients from the list. • Recover button below. Please select mailboxes Or, type a new email address in the **Include** field. • Maloney, David (From) zDept-Admin, zSECCAS (Sender) Click on the Recover Message button. • zCompany\_Admin, zSECCAS (To) zCompany\_Admin.zSECCAS (To) zDeptAdmin.zSECCAS (To) zGroupAdmin, zSECCAS (To) zGroupAdmin, zSECCAS (To) zTest User HO - USA.NET (To) Include: david.maloney@usa.net; james.man Recover Message 5 Messages **Searching for Email Messages** Received On the left menu, click on Search. • Sent Click on the Advanced button. • All Enter two or more of the following search criteria: • Begin Date Search 0 o End Date Saved Searches Sender name or email address Folders Recipient name or email address Files o Text in the Subject o Text in the Message $\mathbf{M}$ Þ Select Filters Important/Sensitive Rows: 25 Submit o Name of Attachment Basic Search Advanced o Minimum Size Search for Limit to: 1 Mailbox(es) Ŧ Maximum Size 0 Subject: Tank Inspection From/To Between 🕮 From: 🕮 то: Click the Submit button. Message: • John Doe Attachment Begin Date: End Date: Name: 🔞 Search Help -07/01/2009 07/31/2009 Action: Run Search • Max Size: Min Size: (megabytes) Submit lm